# ライブラリ・アプリケーションの紹介

# (2012 年 4 月)

共同利用支援係

# はじめに

本センター大規模科学計算システムでは、プログラミングのための科学技術計算ライブラリや、分子軌道 計算、構造解析、数式処理、グラフ処理、統計データ解析等の各アプリケーションソフトウェアを、利用者の 幅広い要望にお応えしてサービスしています。

この稿では、スーパーコンピュータ・並列コンピュータ上でサービスしているライブラリプログラムとアプリケーションソフトウェアの紹介をします。

サービス一覧表

| システム                   | プログラミング言語    | ライブラリ               | アプリケーション        |
|------------------------|--------------|---------------------|-----------------|
| スーパーコンピュータ             | Fortran90/SX | ASL                 |                 |
| SX-9                   | C++/SX       | MathKeisan for SX   |                 |
| super.isc.tohoku.ac.jp |              |                     |                 |
|                        |              |                     |                 |
|                        |              |                     |                 |
| 並列コンピュータ               | Fortran95    | ASL                 | Gaussian09,03   |
| Express5800            | C++          | Math Kernel Library | MSC.Marc        |
| gen.isc.tohoku.ac.jp   |              |                     | MSC.Marc Mentat |
|                        |              |                     | SAS             |
|                        |              |                     | Mathematica     |
|                        |              |                     | MATLAB          |
|                        |              |                     |                 |

ライブラリ、アプリケーションの紹介は、以下の URL の本センター大規模科学計算システムホームページ にも掲載しています。

> 大規模科学計算システム ホームページ(以下「ホームページ」) http://www.ss.isc.tohoku.ac.jp/

本稿中の内容は2012年4月現在のものですので、ライブラリ、アプリケーションの今後のバージョンアップ や利用方法の最新情報については、ホームページを随時ご確認下さい。

# ご利用の前に

# リモートログイン

スーパーコンピュータ、並列コンピュータへリモートログインする手順です。SSH (Secure SHell) 接続を行い ます。アプリケーションを利用する際は、並列コンピュータにログインします。GUI アプリケーションを利用する 際は、GUI アプリケーションを利用する方法を合わせてご参照下さい。

|            | ホスト名 (FQDN)            | OS    | 日本語環境  |  |
|------------|------------------------|-------|--------|--|
| スーパーコンピュータ | super.isc.tohoku.ac.jp | UNIX  | EUC-JP |  |
| 並列コンピュータ   | gen.isc.tohoku.ac.jp   | Linux | UTF-8  |  |

SSH は通信路上のデータを暗号化することで安全性を高めたプログラムです。利用している端末が UNIX, Linux, OS X の場合は通常 SSH クライアントソフトがインストールされているので、すぐに利用できます。インス トールされていない場合は端末の管理者にご相談下さい。super, gen ともにプロトコル version 1,2 両方ご利 用できます。

【UNIX, Linux からのログイン】

「ターミナル」、「端末」、「terminal」などと呼ばれるアプリケーションを起動します。コマンドを入力するプロンプトが表示され、コマンドの待ち受け状態になります。

# 並列コンピュータへのログイン例

(yourhost)\$ ssh 利用者番号@gen.isc.tohoku.ac.jp

The authenticity of host 'gen.isc.tohoku.ac.jp (xx.xx.xx.)' can't be established. RSA key fingerprint is fd:c2:9a:11:xx:xx:xx:xx:xx:xx:xx:cd:53:9f. Are you sure you want to continue connecting (yes/no)? yes ※1 Warning: Permanently added 'gen.isc.tohoku.ac.jp,xx.xx.xx.' (RSA) to the list of known hosts. 利用者番号@gen.isc.tohoku.ac.jp's password: パスワード ※2 Last login: Mon Apr 1 09:26:11 2012 from gen.isc.tohoku.ac.jp

[利用者番号@gen ~]\$

※1 初めての接続時は問い合わせがありますので、yesを入力します。 ※2 入力した文字は表示されません。

【OS X からのログイン】

「ターミナル.app」を起動します。接続方法は上記と同じです。

【Windows からのログイン】

#### 1. SSH クライアントソフトのダウンロードとインストール

SSH クライアントソフトの一つである「Tera Term」というフリーソフトをインストールします。以下のページから ダウンロード出来ます。2012 年 4 月現在の最新版は 4.73 です。ダウンロード後インストール作業を行って下 さい。

Tera Term ダウンロードページ: http://sourceforge.jp/projects/ttssh2/

### 2. サーバへの接続

インストールされた Tera Term を起動すると「新しい接続」ダイアログが表示されます。以下の様に入力・設定し、「OK」ボタンを押して下さい。初めて接続する場合、「セキュリティ警告」のウィンドウが表示されます。表示されているホスト名が正しいことを確認し、「続行」ボタンを押して下さい。

ホスト(T): gen.isc.tohoku.ac.jp (並列コンピュータの場合) サービス: SSH SSH バージョン SSH2

「SSH認証」ウィンドウが表示されたら以下の様に入力・設定し、「OK」ボタンを押して下さい。

ユーザ名(N): 利用者番号 パスフレーズ: パスワード 「プレインテキストを使う(L)」にチェック

以下のプロンプトが表示されるとログインは完了です。

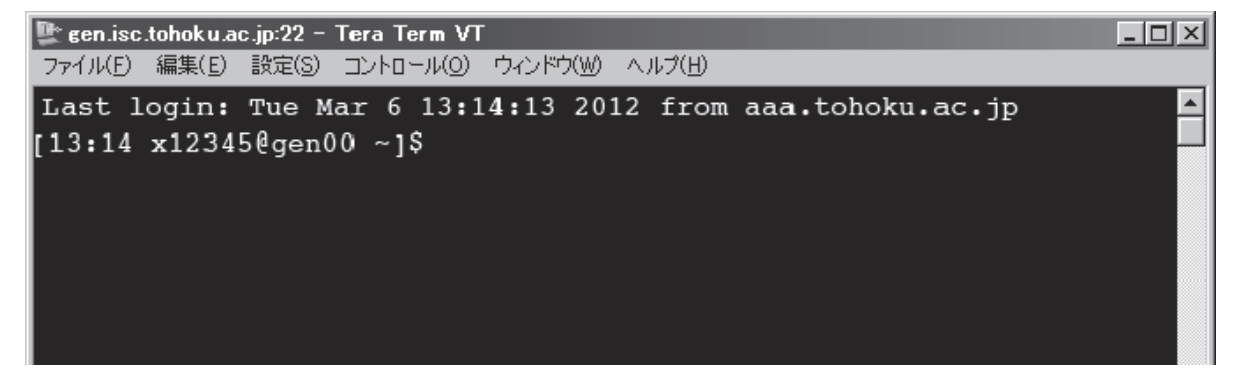

※ 日本語環境を変更する場合は、ツールバーメニューの「設定(S)」→「端末(T)」の「漢字-受信(K)」と 「漢字-送信(J)」で設定変更して下さい。

# シェルの初期設定

大規模科学計算システムでは、お勧めの初期環境設定を用意しています。これによりパスなどの基本的な設定、また各アプリケーションの環境変数等が自動的に設定されます。これは、利用登録時に個々のIDにあらかじめ行っていますので、通常は作業の必要はありません。

ライブラリやアプリケーションが利用できないという場合には、この設定が変更されていることが考えられます。.cshrc ファイル(csh を利用する場合、センターの規定値)または .login ファイル(sh を利用する場合) に、センターで用意している初期設定ファイル /usr/skel/Cshrcまたは/usr/skel/Loginを読み込む設定となっていることを確認して下さい。設定を変更した場合は、設定を反映させるためにログインし直して下さい。

# ファイル転送

【コマンドラインでのファイル転送】

ローカル端末から「scp」、「sttp」コマンドが利用できます。どちらのコマンドも通信経路上は暗号化されていますので安全性の高いファイル転送が出来ます。利用方法についてはそれぞれのマニュアルをご参照下さい。

【アプリケーションを利用したファイル転送】

ファイル転送を行う代表的なアプリケーションは Linux では「gftp」、Windows では「WinSCP」、OS X では「Cyberduck」などです。利用方法についてはそれぞれのマニュアルをご参照下さい。アプリケーションの設定において、転送プロトコルは SSH2 を選択して下さい。通信経路上は暗号化されます。

【入出力端末を利用したファイル転送】

センター1Fの利用相談室に設置された入出力端末を利用して、USB 接続(USB3.0対応)のHDD にホーム ディレクトリのデータをコピーすることが出来ます。センター内ネットワークからのアクセスで、高速なファイル のコピーが可能です。利用方法はセンターまでお問い合わせ下さい。

# GUI アプリケーションを利用する方法

GUI を用いたアプリケーション (MSC. Mentat, Mathematica, MATLAB, SAS) の実行には、ローカルマシン に X Window System 環境の設定が必要です。(Mathematica の実行にはフォントパスの設定が必要になる場合があります。「Mathematica の利用方法」をご参照下さい。)

【UNIX, Linux からの利用】

標準で X Window System がインストールされています。ローカル端末から以下の様にログインして下さい。 X Forwarding によりローカル画面にアプリケーション画面が表示されます。

#### 例:Matlabを起動する場合

(yourhost) \$ ssh -X 利用者番号@gen.isc.tohoku.ac.jp ※1

利用者番号@gen.isc.tohoku.ac.jp's password: パスワード

[利用者番号@gen ~]\$ matlab

※ 1 大文字の"X"です。

# 【Windows からの利用】

# 1. 商用のアプリケーションを利用する場合

Windows 用 X サーバは、X サーバソフトとしていくつかのメーカから販売されています。

- ・ASTEC-X (アステック・エックス)
- ・Exceed (Open Text Exceed オープンテキスト・エクシード)

それぞれの利用方法について詳しくは各社の HP をご参照下さい。どちらのソフトも無料評価版が あります。

※ フォントパスの追加 (Mathematica を利用する場合)

Mathematica を利用する場合には、X サーバに tcp/localhost:7100 のフォントを追加する設定 をします。 X サーバにフォントサーバを追加する設定は、各 X サーバソフトのマニュアルをご参照下さい。

### 2. Windows に仮想的な Linux をインストールする場合

Windows に「Oracle VM VirtualBox」(以下「VirtualBox」)という仮想化ソフトウェアをインストールし、その 環境に Linux をインストールします。

「VirtualBox」は以下のページからダウンロード出来ます。「VirtualBox platform packages」(現在使用している OS に合ったもの)と「VirtualBox Extension Pack」の両方をダウンロードし、インストールを行って下さい。インストール方法の詳細はマニュアルをご参照下さい。2012 年 4 月 12 日現在の最新版は 4.1.12 です。

VirtualBox ダウンロード: https://www.virtualbox.org/wiki/Downloads

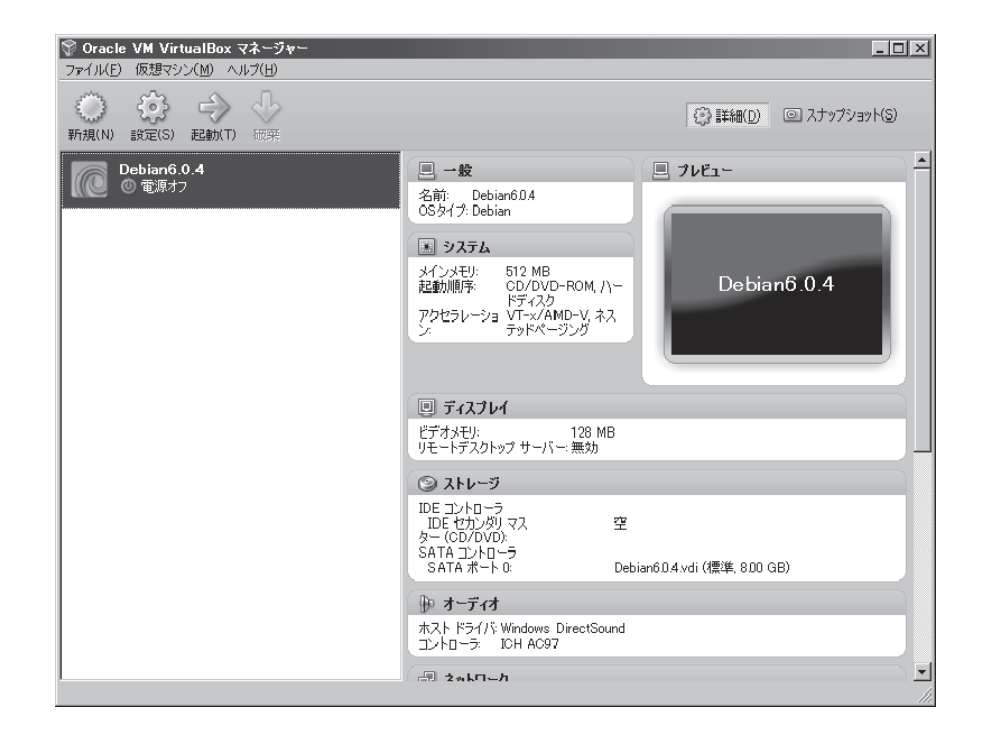

# VirtualBox 4.1.12 の起動画面

Linuxのディストリビューション、バージョンによってはGUIアプリケーションが正しく表示されない場合が あります。センターで動作確認を行っているのは、Debian 6.0.4 (2012.01.28 リリース)です。以下のページか らダウンロードし、Virtual Boxの仮想環境にインストールして下さい。X Window Systemの利用だけならイン ストール CD(470MB)のインストールで可能です。インストール方法の詳細は各マニュアルをご参照下さ い。

Debian ダウンロード: http://www.debian.or.jp/using/

Linux をインストール後起動し、Linux の端末から【UNIX, Linux からの利用】と同様に利用できます。

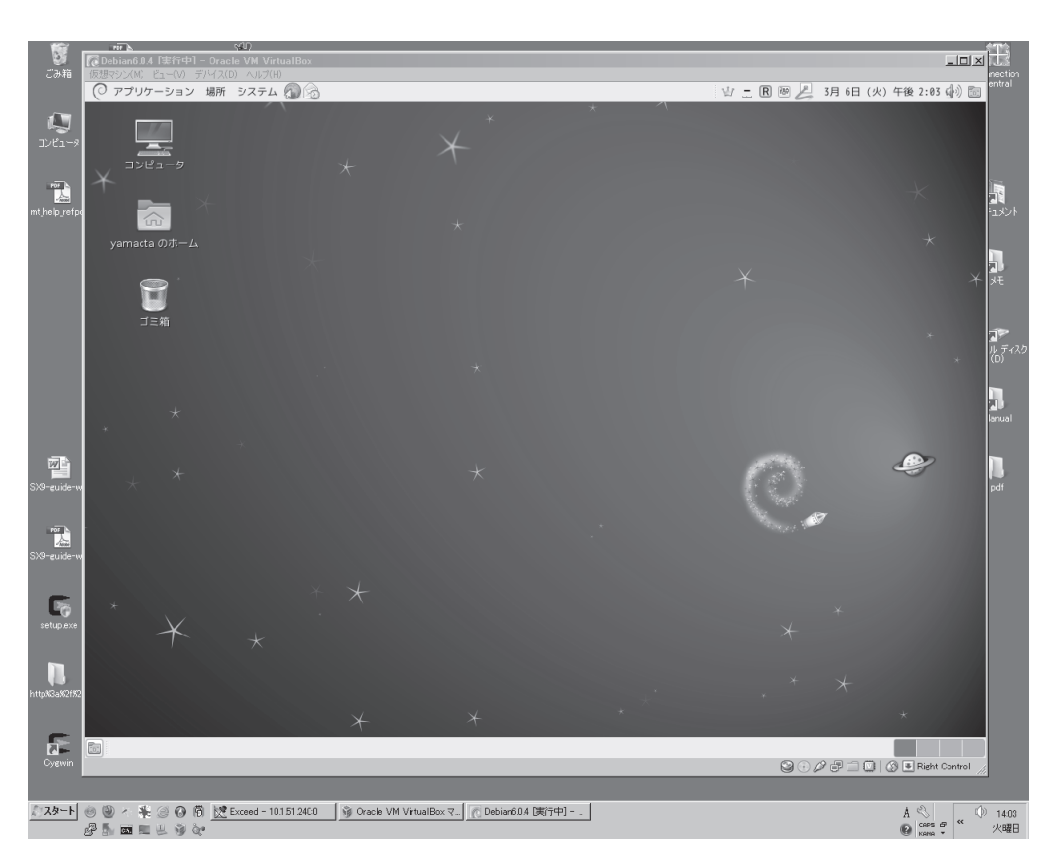

Windows 上で動作する仮想Linux (Debian 6.0.4)

【OSXからの利用】

OS X では標準で X Window System 環境の「X11.app」がインストールされていますので、OS X の端末から 【UNIX, Linux からの利用】と同様に利用可能ですが、GUI アプリケーションによっては表示の不具合がある 場合があります。その場合は、Windows に仮想的な Linux をインストールする場合 と同様の方法で、 Linux をインストールしてご利用下さい。

— 66 —

# ライブラリ

#### スーパーコンピュータ SX-9

Fortran90/SX,C++/SX 用 科学技術計算ライブラリ **ASL** 

数学ライブラリ MathKeisan for SX

# 並列コンピュータ Express5800

Fortran95,C++ 用 <u>科学技術計算ライブラリ</u> **ASL** 

数学ライブラリ Math Kernel Library

# 科学技術計算ライブラリ ASL

ASL(Advanced Scientific Library)は、科学技術計算の広範な分野の数値シミュレーションプログラムの作成 を強力に支援する数学ライブラリです。ASL を用いることによって、難解な数値計算アルゴリズムの詳細に煩 わされること無く高度な科学技術計算プログラムを作成することができます。次のような数値計算分野に対応 しています。

<基本機能>

格納モードの変換,基本行列演算,最小二乗法,固有値・固有ベクトル,連立1次方程式(直接法),連立1 次方程式(反復法),対称連立一次方程式(反復法),非対称連立一次方程式(反復法),フーリエ変換とその 応用/時系列分析,微分方程式とその応用,数値微分,数値積分,3次元境界要素法用の数値積分法,近 似・補間,スプライン関数,特殊関数,乱数,ソート・順位付け,方程式の根,極値問題・最適化

#### <並列処理機能>

基本行列演算,連立1次方程式(直接法),固有値・固有ベクトル,フーリエ変換とその応用/時系列分析, 乱数,ソート・順位付け

プログラミング言語・コンパイラ

```
スーパーコンピュータ
```

Fortran90/SX • sxf90,sxmpif90 C++/SX • sxcc,sxmpicc

並列コンピュータ

Fortran95 • f95,mpif95 C++ • cc,mpicc

#### 利用方法

ASL ライブラリは自動的にリンクされます。設定は特に必要ありません。

コンパイルはすべて並列コンピュータ上で行います。 プログラムのコンパイルについては、ホームページの「スーパーコンピュータシステム SX-9 利用ガイド」、 「並列コンピュータの利用ガイド」をご参照下さい。

```
スーパーコンピュータ用のコンパイル
```

```
[gen00 ~]$ <u>sxf90 source.f</u> ベクトル版 ASL がリンクされます
[gen00 ~]$ <u>sxf90 -Pauto source.f</u> 並列版 ASL がリンクされます
[gen00 ~]$ <u>sxcc source.c</u>
```

### 並列コンピュータ用のコンパイル

# [gen00 ~]\$ **f95 source.f**

\*C、C++言語の場合は、オブジェクトを作成した後、f95 でASL ライブラリをリンクする。

[gen00 ~]\$ cc -c source.c

[gen00 ~]\$ f95 -cxxlib -nofor main source.o -laslcint -lasl

# マニュアル

PDF 形式のマニュアルを提供しています。

各マニュアルは、並列コンピュータ(gen.isc.tohoku.ac.jp)の以下のディレクトリにあります。並列コンピュータ にログイン後、acroread コマンドでご覧下さい。

#### [FORTRAN]

/usr/ap/ASL-man-super/PDF/ASL/pdf/

### [C/C++]

/usr/ap/ASL-man-super/PDF/CINT/pdf/

| 1main.pdf : 基本機能編 第1分冊                      |            |
|---------------------------------------------|------------|
| (格納モードの変換,基本行列演算,最小二乗法,固有値・固有ベクトル)          |            |
| 2main.pdf : 基本機能編 第2分冊                      |            |
| (連立1次方程式(直接法))                              |            |
| 3main.pdf : 基本機能編 第3分冊                      |            |
| (連立1次方程式(反復法),对称連立一次方程式(反復法),非对称連立一次方程式(反復法 | <u>;))</u> |
| 4main.pdf : 基本機能編 第4分冊                      |            |
| (フーリエ変換とその応用/時系列分析)                         |            |
| 5main.pdf : 基本機能編 第5分冊                      |            |
| (微分方程式とその応用,数値微分,数値積分,3 次元境界要素法用の数値積分法      |            |
| 近似・補間,スプライン関数)                              |            |
| 6main.pdf : 基本機能編 第6分冊                      |            |
| (特殊関数,乱数,ソート・順位付け,方程式の根,極値問題・最適化)           |            |
| Smain pdf · · 並列処理機能編                       |            |

8main.pdf :亚列处理機能編

```
(基本行列演算,連立一次方程式(直接法),固有値・固有ベクトル,連立一次方程式(反復法)
フーリエ変換とその応用/時系列分析,乱数,ソート・順位付け)
```

# 数学ライブラリ集 MathKeisan for SX, Math Kernel Library

MathKeisan for SX は NEC のハイパフォーマンス・コンピュータ用に高度に最適化された数学ライブラリ集です。Math Kernel Library は、Intel プラットフォーム用に最適化された数値演算ライブラリです。

MathKeisan for SX および Math Kernel Library に含まれるライブラリは以下のとおりです。 ※MathKeisan for SX および Math Kernel Library のいくつかのサブルーチンについては、同機能のものが ASL にも含まれています。ASL は、日本電気製マシン用に最適化されたライブラリですので、同機能であれ ば、ASL の利用をお薦めします。

| BLAS      | ベクトル、行列の基本演算                                      |
|-----------|---------------------------------------------------|
| LAPACK    | 高性能コンピュータ用連立一次方程式、固有値解析                           |
| ScaLAPACK | 連立一次方程式、固有値解析(MPIによる並列版、PBLASを含む)                 |
| BLACS     | ベクトル、行列の基本演算のためのメッセージパッシングライブラリ                   |
| PARBLAS   | 共有メモリ用の並列版 BLAS (for SX のみ)                       |
| CBLAS     | BLASのCインタフェース                                     |
| SBLAS     | スパース BLAS(ACM Algorithm 692 参照)                   |
| FFT       | HP VECLIB 並びに SGI/CRAY LIBSCI 3.1 のインタフェースを持つ FFT |
| DADEET    | HP VECLIB 並びに SGI/CRAY LIBSCI 3.1 のインタフェースを持つ共有   |
| ΓΑΚΓΓΙ    | メモリ用の並列版 FFT (for SX のみ)                          |
| METIS     | 行列、グラフの並べ変え、分割ライブラリ                               |
| ParMETIS  | 行列、グラフの並べ変え、分割ライブラリの並列版(MPI による並列版)               |
| SOLVER    | 対称疎行列線形問題の直接法ソルバ                                  |
| ARPACK    | 大規模固有値解析                                          |

# プログラミング言語・コンパイラ

# MathKeisan for SX (スーパーコンピュータ)

Fortran90/SX • sxf90,sxmpif90 C++/SX • sxcc,sxmpicc

# Math Kernel Library (並列コンピュータ)

Fortran95 • f95,mpif95 C++ • cc,mpicc

## 利用方法

各ライブラリをリンクするには、コンパイル時にオプションを指定します。 それぞれのリンク用オプションについてはマニュアルをご参照下さい。

スーパーコンピュータで LAPACK をリンクする例

[gen00 ~]\$ sxf90 source.f -llapack -lblas

マニュアル

## [MathKeisan]

HTML 形式のマニュアルを提供しています。 並列コンピュータ(gen.isc.tohoku.ac.jp)にログイン後、以下のコマンドでご覧下さい。

スーパーコンピュータ SX-9 用 [gen00 ~]\$ w3m /usr/ap/MathKeisan-man/SX-9/J/index.html

# [Math Kernel Library]

以下の URL を参考にして下さい。 インテル MKL: http://www.xlsoft.com/jp/products/intel/perflib/mkl/

# アプリケーション

非経験的分子軌道計算プログラム **Gaussian09,03** 

Gaussian プリポストシステム GaussView

汎用構造解析プログラム MSC.Marc / MSC.Marc Mentat

構造解析用汎用プリポストソフトウェア MSC.Patran

数式処理プログラム Mathematica

科学技術計算言語 MATLAB

データ解析システム **SAS** 

# 非経験的分子軌道計算プログラム Gaussian09,03

Gaussianは、Carnegie-Mellon大学のPopleを中心として開発された分子軌道計算プログラムパッケージです。広範囲にわたる非経験的モデルおよび半経験的モデルをサポートしています。

本センターの Gaussian には、以下のような特長があります。

- \* 最大 16 並列までの並列処理が行え、実行時間の短縮が可能です。
- \* スクラッチファイル(テンポラリファイル)を専用の高速ディスクに置くことにより、ファイル入出力時間 が短縮されます。

サービスホスト・バージョン

gen.isc.tohoku.ac.jp • Gaussian09 RevC.01 Gaussian03 RevE.01

### 利用方法

Gaussian のプリポストシステムとして GaussView を提供しています。 以下は Gaussian 利用方法の概要です。

# 実行コマンド

Gaussian のインプットファイルは、拡張子を.com とします。(例: e2\_01.com)

※インプットファイルを Windows のエディタで作成した場合、拡張子.com のファイルは Windows では実行ファイルと認識されるため、誤ってダブルクリックなどでインプットファイルを実行しないようご注意下さい。また、ファイル転送ソフトで gen に転送する際にはアスキーモードを指定し、転送して下さい。

gen.isc.tohoku.ac.jp にログイン後、subg09(gaussian03 利用時には、subg03)コマンドに、キュー名と 入力プログラム名を指定することにより、バッチリクエストとして実行が行われます。

e2\_01.com を解析するコマンド例 (subg09 コマンドに入力ファイルを指定する際は拡張子 .com を省きます)

[gen00 ~]\$ subg09 a16 e2\_01

## subg09 コマンドで指定できるキュー

| キュー名     | 利用可能 CPU 数 | CPU 時間 | メモリサイズ制限 |  |  |
|----------|------------|--------|----------|--|--|
| (ジョブクラス) | (並列数)      |        | (GBytes) |  |  |
| as       | 1          | 無制限    | 16       |  |  |
| a8       | 8          | 無制限    | 128      |  |  |
| a16      | 16         | 無制限    | 256      |  |  |

データの大きさなどにより投入するキューを選択して下さい。

#### 8 および 16 並列実行の指定

本センターでサービスしている Gaussian では、8 または 16 並列での並列処理が可能です。大きな分子の解析にぜひご活用下さい。

8または16並列で実行するには、ルートセクションにLink 0コマンドの%NProc=並列数を追加します。 手入力の場合は、テキストエディタで先頭行に追加、GaussView 等ではインプットファイル作成画面のLink 0 sectionの項に追加して下さい。

実行時には、subg09 コマンドでキュー a8 または a16 を指定して下さい。

#### 使用メモリ量の指定

実行して「メモリ量が足りない」というエラーになった場合は、Link 0 コマンド %Mem= で使用メモリ 量を増やして下さい。

16 並列、メモリ 16GB の設定をしたインプットファイル e2\_01.com を実行する例

```
[gen00 ~]$ cat e2_01.com ← インプットファイルの内容を表示
%NProc=16 ← 並列数
%Mem=16Gb ← メモリ量
# RHF/6-31G(d) Pop=Full Test
Formaldehyde Single Point
0 1
C 0. 0. 0.
O 0. 1.22 0.
H .94 -.54 0.
H -.94 -.54 0.
[gen00 ~]$ subg09 a16 e2_01
```

#### 実行結果

:

計算が終了すると、インプットファイル名に拡張子.log がつけられた結果ファイル(例: e2\_01.log)が 作成されます。計算結果をはじめ、CPU時間などの計算機使用量に関する情報もここに含まれます。 正常終了ならば、このファイルの末尾に「Normal termination of Gaussian 09.」というメッセージが出 力されます。

ファイルの末尾を表示する tail コマンドで確認できます。

[gen00 ~]\$ tail e2\_01.log

Job cpu time: 0 days 0 hours 0 minutes 30.7 seconds. File lengths (MBytes): RWF= 11 Int= 0 D2E= 0 Chk= 8 Scr= 1 Normal termination of Gaussian 09 at Mon Nov 1 12:00:00 2006.

結果ファイルの詳細な見方は、マニュアル等をご参照下さい。

## チェックポイントファイル

チェックポイントファイルは、デフォルトで作成される結果ファイル(.log ファイル)より詳細な結果が出 力され、計算のやり直しや結果を画像表示するためなどに使用されます。チェックポイントファイルを出 力するには、ルートセクションに Link 0 コマンドの %**Chk=チェックポイントファイル名**を追加します。

### マニュアル

本センター本館1階利用相談室に以下の資料を備えてあります。

電子構造論による化学の探求 第二版,ガウシアン社,1998 Gaussian 09 User's Reference Gaussian 09 Online Manual, http://www.gaussian.com/ Gaussian プログラムによる量子化学計算マニュアル : 堀憲次,丸善出版 すぐできる量子化学計算ビギナーズマニュアル : 武次鉄也,講談社 すぐできる分子シミュレーションビギナーズマニュアル : 長岡正隆,講談社 Gaussian プログラムで学ぶ情報化学・計算化学実験 : 堀憲次,丸善出版

# Gaussian プリポストシステム GaussView

GaussView は、分子軌道計算プログラム Gaussian のプリポストシステムです。 Windows XP、Windows Vista, Windows 7, Linux 搭載のパソコンなどで動作し、入力データの作成、計算 結果の可視化を3次元的に行うことができます。

# バージョン

5.0.9

#### お申し込み

利用ご希望の方に、GaussViewのCD-ROMを貸し出しいたします。

# 利用条件

・東北大学内の方

CD-ROMは、お手数ですがGaussian利用申請書をホームページよりダウンロードしてご記入の上、当センターまで直接取りにいらして下さい。

#### 利用方法

インストール方法、データ作成方法などについては同梱マニュアルまたは以下のHPをご参照下さい。

ヒューリンクス Gauss View 5: http://www.hulinks.co.jp/software/gaussview/

## 並列コンピュータ gen.isc.tohoku.ac.jp の Gaussian で解析を実行する手順

- 1. 入力データ作成後、Gaussian のインプットファイル「.com」としてエクスポートします。
- 2. インプットファイルを gen.isc.tohoku.ac.jp に転送します。
- 3. gen.isc.tohoku.ac.jp にログインします。
- 4. subg09 コマンドにより解析を実行します。
- 5. 結果ファイルを転送し GaussView で表示します。

チェックポイントファイル(.chk)は、Gaussian のユーティリティコマンド formchk により書式付(.fchk)に 変換後転送して下さい。

# 汎用構造解析プログラム MSC.Marc / MSC.Marc Mentat

MSC.Marc は有限要素法による非線形汎用構造解析プログラムです。世界中で広く利用され最も評価を 受けているプログラムの一つで、その扱える解析は以下の通り非常に広範囲にわたっています。

非線形/大変形/接触/弾塑性/剛塑性/破壊/熱伝導/動的非線形/境界非線形流体と固体の連成/電気伝導と熱伝導の連成/熱と応力の連成

MSC.Marc Mentat は、汎用構造解析プログラム Marc の会話型プリ/ポストプロセッサとして、有限要素モデルの作成および解析結果の表示が行えます。

# サービスホスト・バージョン

gen.isc.tohoku.ac.jp • MSC.Marc /Mentat 2010.2

# 利用方法

Marc のプリポストプロセッサとして、Mentat の他に MSC.Patran も提供しています。

run\_marc コマンドでの解析実行

#### 実行コマンド

Marc の入力ファイルは、拡張子を.dat とします。(例: job\_name.dat)

gen.isc.tohoku.ac.jp にログイン後、run\_marc コマンドに入力ファイル名を指定し実行することにより、 バッチリクエストとして解析が行われます。 (バッチリクエストは **am** (Marc 専用、CPU 時間無制限、最大メモリ 16GB)というキューに投入されます)

job\_name.dat を解析するコマンド例 (run\_marc コマンドに入力ファイルを指定する際は拡張子 .dat を省きます)

[gen00 ~]\$ run\_marc -jid job\_name -v n

run\_marc の入力オプション

| オプション                          | 説明                        |
|--------------------------------|---------------------------|
| -jid (-j) <i>job_name</i> (必須) | 入力ファイル名 job_name.dat を指定  |
| -cpu 秒数                        | cpu 時間の制限                 |
| -ver yes(デフォルト)                | バッチリクエスト投入前に確認する。         |
| (-v) no                        | バッチリクエストをただちに投入する。        |
| -user (-u) <i>user_name</i>    | ユーザサブルーチン user_name.f を指定 |

その他のオプションは、「マニュアル C 編 プログラム入力 付録 B 表 B-2」をご参照下さい。

#### 解析結果

バッチリクエストが終了すると、主に以下のようなファイルが作成されます。

| job_name.out           | (解析結果)          |
|------------------------|-----------------|
| job_name.log           | (解析ログ)          |
| job_name.t16           | (ポストファイル)       |
| job_name.sts           | (ステータスレポートファイル) |
| job_name.batch_err_log | (エラーログ)         |

解析時の指定によって、この他にもファイルが作成されます。

それらのファイルの概要は、「マニュアル C 編プログラム入力 付録 B 表 B-1」 をご参照下さい。

# 終了番号(exit number)

解析結果ファイル(job\_name.out)の末尾にある marc exit number により、正常に終了したか、エラー終了か、またエラー終了の場合はその原因がわかります。

# 終了番号を確認する

(tail コマンドで job\_name.out の末尾を表示)

| 終了番号 | 説明                       |
|------|--------------------------|
| 3004 | 正常終了                     |
| 13   | 入力データにデータエラーが検出された。      |
| 2004 | 剛体変位が発生している、または全体剛性マトリクス |
|      | が非正定マトリクスになっている。         |
| 3002 | 指定したリサイクル数内で収束しない。       |

この他の番号については、「マニュアル C 編 プログラム入力 付録 A」をご参照下さい。

```
プリポストプロセッサ Mentat からの解析実行
```

#### Mentat の起動

Mentat の起動には、並列コンピュータに接続する際に X forwarding の設定を行う必要があります。

| yourhost\$ <b>ss</b> | h-X   | 利用者番号@gen.isc.tohoku.ac.jp |
|----------------------|-------|----------------------------|
| :                    |       |                            |
| [gen00 ~]\$ <u>m</u> | entat |                            |

# 解析実行

Mentat 上でモデルを作成し、解析のための設定を行った後、

メインメニュー JOBS -> RUN -> submit1

という操作をすることで、バッチリクエストとして解析を実行します。

(バッチリクエストは am (Marc 専用、CPU 時間無制限、最大メモリ 16GB)というキューに投入されます)

スタティックメニュー FILES -> MARC INPUT FILE WRITE

とすることで、run\_marcコマンド用入力ファイル(.dat ファイル)を作成することができます。

— 78 —

# サンプルプログラム

#### Marc

マニュアル E 編に掲載されている例題が、並列コンピュータ gen.isc.tohoku.ac.jp の/usr/ap/MSC2010/marc2010.2/demo/にあります。 コピーしてご利用下さい。

#### Mentat

```
マニュアル「ユーザガイド」に掲載されている例題のプロシジャファイルが、
並列コンピュータ gen.isc.tohoku.ac.jp の
/usr/ap/MSC2010/mentat2010.2/examples/marc_ug/にあります。
コピーしてご利用下さい。
```

# マニュアル

PDF 形式のマニュアルを提供しています。

各マニュアルは、並列コンピュータ(gen.isc.tohoku.ac.jp)の以下のディレクトリにあります。 並列コンピュータにログイン後、acroreadコマンドでご覧下さい。

| リリースガイド                  | /usr/ap/MSC2010/mentat2010.2/doc/                 |
|--------------------------|---------------------------------------------------|
| release_guide2010r2.p    | df : 2010r2 英語版                                   |
| release_guide2010r1.p    | df : 2010r1 英語版                                   |
| release_guide2010r1_j    | on.pdf : 2010r1 日本語版                              |
| 和文(MSC.Marc2003版)        | /usr/ap/MSC2010/mentat2010.2/doc/japanese/        |
| vola.pdf                 | : A編 理論およびユーザー情報                                  |
| volb.pdf                 | : B編 要素ライブラリ                                      |
| volc.pdf                 | : C 編 プログラム入力                                     |
| vold.pdf                 | : D編 ユーザサブルーチンおよび特別ルーチン                           |
| vole.pdf                 | : E編 例題集                                          |
| new_features.pdf         | : 新機能ガイド                                          |
| marc_ug.pdf              | : ユーザガイド                                          |
| mt_help_ref.pdf          | : Mentat 2003 ヘルプリファレンス                           |
| xsec_adden.pdf           | : ドキュメント補足資料                                      |
| English version /usr/ap/ | /MSC2010/mentat2010.2/doc/                        |
| vola.pdf                 | : Volume A: Theory and User Information           |
| volb.pdf                 | : Volume B: Element Library                       |
| volc.pdf                 | : Volume C:Program Input                          |
| vold.pdf                 | : Volume D: User Subroutines and Special Routines |
| vole.pdf                 | : Volume E:Demonstration Problems                 |
| release_guide.pdf        | : release Guide                                   |

# 有限要素法プログラム汎用プリポストソフトウェア MSC.Patran

MSC.Patran は、有限要素法構造解析プログラム MSC.Nastran 用として開発されたプリポストソフトウェア です。本センターでは Marc の利用をサポートするためにサービスしています。

MSC.Patran は多くの CAD に対応するダイレクトインターフェースを介して、正確で迅速な CAD 形状の インポートが可能です。さらに優れた特長として、高水準のメッシュ作成機能や可視化機能に加え、 Marc と の親和性が高いことが挙げられます。

# バージョン

MSC.Patran2012 Windows 版, Linux 版

### お申し込み

利用条件(以下の条件をすべて満たしている方)

- ・大規模科学計算システムの利用者番号を持っている方
- ・本センターでサービスしている Marc のプリポストとして利用する方
- ・東北大学内の方

利用ご希望の方は、共同利用支援係までお問い合わせ下さい。

# 数式処理プログラム Mathematica

Mathematica は Stephen Wolfram によって作られた、プログラミング言語を備えた数式処理システムです。 Mathematica の機能は、数値計算、記号計算、グラフィックスという3つに大別でき、この3つが一体となって 使いやすいインタフェースを提供しています。

サービスホスト・バージョン

gen.isc.tohoku.ac.jp · version 8.0.4

#### 利用方法

#### Mathematica の起動 [GUI 版]

GUI版のMathematicaの起動には、並列コンピュータに接続する際に X forwarding の設定と、フォントパスの設定を行う必要があります。

yourhost\$ <u>ssh -X -L 7100:gen.isc.tohoku.ac.jp:7100利用者番号@gen.isc.tohoku.ac.jp</u> : [gen00 ~]\$ <u>mathematica</u>

#### [テキスト版]

yourhost\$ <u>ssh 利用者番号@gen.isc.tohoku.ac.jp</u> : [gen00 ~]\$ <u>math</u>

Mathematica の基本的な使い方は、マニュアル・参考資料や、Web などをご参照下さい。

#### マニュアル・参考資料

#### 参考資料

本センター本館1階 利用相談室に、以下の資料を備えてあります。 スティーブンウルフラム Mathematica ブック(日本語版): トッパン Mathematica 方法と応用: J.W. グレイ, サイエンティスト社 Mathematica プログラミング技法: R. メーダー, トッパン 入門 Mathematica: 日本 Mathematica ユーザー会, 東京電機大学出版局 はやわかり Mathematica: 榊原進, 共立出版 もっと Mathematica で数学を: 吉田孝之, 培風館

# 科学技術計算言語 MATLAB

MATLAB は高機能な数値計算機能と多彩な可視化機能を備えた技術計算ソフトウェアです。科学的、工 学的分野の様々な数値計算(特に行列演算)、データ解析、シミュレーション、およびビジュアライゼーション のための統合環境を提供しています。

#### サービスホスト・バージョン

gen.isc.tohoku.ac.jp · Version 7.14.0 (R2012a)

#### Toolbox

センターで導入している Toolbox です。 MATLAB Simulink **Communications Blockset** Communications ToolboxControl System Toolbox Extended Symbolic Math Fixed-Point Toolbox Fuzzy Logic Toolbox Image Processing Toolbox MATLAB Compiler Model Predictive Control Toolbox Neural Network Toolbox **Optimization** Toolbox Partial Differential Equation Toolbox Real-Time Workshop

Robust Control Toolbox Signal Processing Blockset Signal Processing Toolbox Simulink Accelerator Simulink Control Design Simulink Fixed Point Simulink Response Optimization Simulink Verification and Validation Spline Toolbox Statistics Toolbox Symbolic Math Toolbox System Identification Toolbox Wavelet Toolbox

# 利用方法

# MATLAB の起動

# [GUI版]

GUI版のMATLABの起動には、並列コンピュータに接続する際に X forwarding の設定を行う必要があります。

yourhost\$ <u>ssh -X 利用者番号@gen.isc.tohoku.ac.jp</u> : [gen00 ~]\$ matlab

| 000                                                                  | X MATLAB R2012a                                                                                 |                                 |
|----------------------------------------------------------------------|-------------------------------------------------------------------------------------------------|---------------------------------|
| <u>F</u> ile <u>E</u> dit De <u>b</u> ug <u>D</u> esktop <u>W</u> ir | ndow <u>H</u> elp                                                                               |                                 |
| 「日日」と「日日々で」                                                          | 🗃 🖹 🛛 Current Folde <u>r</u> .                                                                  | E                               |
| Shortcuts 🖪 How to Add 🖪 What                                        | s New                                                                                           |                                 |
| Current Folder                                                       | Command Window 💛 🗆 🐖 🛪                                                                          | Workspace → □ ₹ X               |
| 🗀 « w2 ) 🔻 🖓 🖻 🞯 -                                                   | () New to MATLAB? Watch this <u>Video</u> , see <u>Demos</u> , or read <u>Getting Started</u> . | < 🛅 📷 ங 🎬 駶 🛛 💯 Select data t 💌 |
| □ Name △                                                             | fz, >>                                                                                          | Name ∠ Value M                  |
| ∎ 🗋 bin 🔺                                                            |                                                                                                 |                                 |
|                                                                      |                                                                                                 |                                 |
| Desktop      Fortrop                                                 |                                                                                                 |                                 |
| HD-PCTU3                                                             |                                                                                                 |                                 |
| ∃ 🗇 iraf                                                             |                                                                                                 |                                 |
| 🗉 🖨 kanri 🛞                                                          |                                                                                                 |                                 |
| ⊞                                                                    |                                                                                                 |                                 |
|                                                                      |                                                                                                 |                                 |
| PATRAN_log                                                           |                                                                                                 |                                 |
| 🕀 🗀 povray                                                           |                                                                                                 |                                 |
| E C SAS                                                              |                                                                                                 |                                 |
| ∃ ⊡ sodan                                                            |                                                                                                 |                                 |
| # Chitmp                                                             |                                                                                                 |                                 |
| Details Y                                                            |                                                                                                 |                                 |
| Details                                                              |                                                                                                 |                                 |
|                                                                      |                                                                                                 |                                 |
|                                                                      |                                                                                                 |                                 |
|                                                                      |                                                                                                 | Command History → □ ₹ ×         |
| Select a file to view details                                        |                                                                                                 |                                 |
|                                                                      |                                                                                                 | % 03/14/12 09:32:06 AM%         |
|                                                                      |                                                                                                 |                                 |
|                                                                      |                                                                                                 |                                 |
| Ctart Reads                                                          |                                                                                                 | U                               |
| зыл кеасу                                                            |                                                                                                 | OVI                             |

# [テキスト版]

GUIを使用せず、コマンドライン上で起動することも出来ます。

### [バッチ処理]

Matlab の組み込み並列処理機能を使用し、32 並列までの処理が可能です。最大メモリも 512GB まで利用 可能です。大規模な計算にご利用下さい。

関数 test を実行するためには以下の様なバッチリクエスト用シェルスクリプトファイルを作成し、job-m というファイル名で保存した例です。ジョブは m32 クラスに投入します。

```
[gen00 ~] cat job-m ←ジョブファイルの中身を表示
```

#PBS -q m32
cd \$PBS\_O\_WORKDIR
matlab -nojvm -nosplash -nodesktop -r test

以下のコマンドでジョブを投入します。

```
[gen00 ~]$ <u>qsub job-m</u>
Request 1234.job submitted to queue: m32.
```

MATLAB の基本的な使い方は、マニュアル・参考資料などをご参照下さい。

# サンプルプログラム

MATLAB には豊富なデモがありますので、ご利用下さい。 MATLAB 上で、demo コマンドを実行すると、デモ画面が開きます。

#### マニュアル・参考資料

# マニュアル

日本語オンラインマニュアルが公開されています。以下のページをご参照下さい。 http://www.mathworks.co.jp/help/ja\_JP/techdoc/index.html

#### 参考資料

本センター本館1階利用相談室に、以下の資料を備えてあります。

MATLAB による制御理論の基礎:野波健蔵,東京電機大学出版局 MATLAB による制御のためのシステム同定:足立修一,東京電機大学出版局 だれでもわかる MATLAB:池原雅章,培風館 はやわかり MATLAB 第2版:芦野隆一,共立出版 最新 MATLAB ハンドブック第3版:小林一行,秀和システム MATLAB グラフィックス集:小国力,朝倉書店 MATLAB ど利用の実際:小国力,サイエンス社 MATLAB の総合応用:高谷邦夫,森北出版 最新使える!MATLAB:青山貴伸,講談社 使える!MATLAB/Simulink プログラミング:青山貴伸,講談社 MATLAB による画像&映像信号処理:村松正吾, CQ 出版

Matlab によるグラフ描画 : 西村竜一 (広報誌 SENAC Vol.37 No.1 (2004-1)) 高機能数値計算・可視化機能ソフト MATLAB の基本的な使い方 : 陳国曜 他 (広報誌 SENAC Vol.29 No.4 (1996-10))

# <u>データ解析システム</u> **SAS**

SAS(Statistical Analysis System) は、基本システムである BaseSAS ソフトウェアを中心とした汎用統計パッケージです。

# サービスホスト・バージョン

gen.isc.tohoku.ac.jp • SAS 9.2

# 導入プロダクト

当センターで導入している SAS プロダクトです。 Base SAS SAS/ETS SAS/GRAPH SAS/STAT

### 利用方法

【対話型ディスプレイマネージャでの実行】

対話型ディスプレイマネージャとは、ウィンドウ画面を使って対話形式で SAS システムに命令を与えたり、 メッセージを受け取ったりすることの出来る処理モードです。

### SAS の起動

SAS の起動には、並列コンピュータに接続する際に X forwarding の設定を行う必要があります。

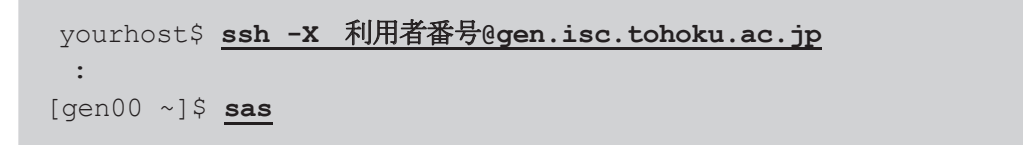

| 🗗 アプリケーショ                               | ョン 場所 システム 🥑                                     | d 🖬 🖬 🛠                       |                                     | 9                                   |                               |                          | i di) 📄 ono | 4月 1日 (木) 15:02 |
|-----------------------------------------|--------------------------------------------------|-------------------------------|-------------------------------------|-------------------------------------|-------------------------------|--------------------------|-------------|-----------------|
| 🔲 SAS: Resul                            | ts (gen00) 🔔 🔶 🗙                                 |                               | S                                   | AS: Log-Untitled (gen00)            |                               | _ + × ]_                 | + X         |                 |
| <u>File Edit View</u>                   | Tools Solutions Help                             | 1 <u>File</u> <u>E</u> dit ⊻  | iew <u>T</u> ools <u>S</u> olutions | Help                                |                               |                          |             |                 |
|                                         |                                                  |                               | SAS: GRAPH                          | 1-WORK.GSEG.TREE (gen00)            |                               |                          | _ + X       | _ + X           |
| 🛱 Results                               | File Edit View Tools                             | <u>Solutions</u> <u>H</u> elp |                                     |                                     |                               |                          |             |                 |
| E- 🔓 Cluster: 🛛                         | Scroll forward t                                 | o see the su                  | ıbsequent graph                     |                                     |                               |                          | 170         | ×               |
| ie- ja Tree: CL                         | CLUSTER A                                        | NALYSIS                       | of flying                           | MILEAGES BETW                       | 'EEN 10 A                     | MERICAN (                | CITIES      | <u> </u>        |
| E-B Cluster: 0                          | city                                             |                               |                                     | CAC: Output Untitled (non           | 00)                           |                          |             |                 |
| ia-ign ree: CL                          |                                                  | File Falls Manu               | Taala Calutana Ilal                 | SAS: Output-Ontitied (gen           | 00)                           |                          |             | 05840143        |
| i jage on action i<br>i i jage Tree: CL | ATDANTA                                          | File Edit View                | Tools Solutions Hel                 | p                                   |                               |                          | 7776        | .2.000/D1104:   |
|                                         | CHICAGO                                          |                               | CLUSTER                             | ANALYSIS OF FLYING MILH             | AGES BETWEEN                  | 10 AMERICAN CI           | TIES 🔼      | in:/usr/bin:/   |
| 🗐 - 🎲 Tree: CL                          | VDU VODV                                         |                               |                                     |                                     |                               | 15:01                    | Inursda     |                 |
| - 🕞 Cluster: 0                          | NEW TORK                                         |                               |                                     | The CLUSTER<br>Ward's Minimum Varia | l Procedure<br>ance Cluster # | Analysis                 |             |                 |
|                                         | WASHINGTON D.C.                                  |                               | D + - M                             | Course Distance Date                |                               |                          | 4.2         |                 |
| E-B Cluster: 0                          |                                                  |                               | ROOL-PR                             | an-square bistance betw             | een observat:                 | 1005 = 1000.2            | 42          |                 |
| u-ligg nee: CL                          | MIAMI                                            |                               |                                     | Cluster                             | History                       |                          |             |                 |
|                                         | DENVER                                           |                               |                                     |                                     | -                             |                          |             |                 |
|                                         |                                                  | NCL                           | Clust                               | ers Joined                          | FREQ                          | SPRSQ RSQ                | PSF         |                 |
|                                         | HOUSTON                                          | 9                             | NEW YORK                            | WASHINGTON D.C.                     | 2 0                           | .0019 .998               | 66.7        | $\Delta$        |
|                                         | LOS ANGELES                                      | 8                             | LOS ANGELES<br>ATLANTA              | SAN FRANCISCO                       | 2 0                           | .0054 .993               | 39.2        |                 |
|                                         |                                                  | 6                             | CL7                                 | CL9                                 | 4 0                           | .0296 .948               | 14.5        |                 |
|                                         | SAN FRANCISCO                                    | 4                             | CLS                                 | SEATTLE                             | 3 0                           | .0391 .874               | 13.9        | - III II        |
|                                         | SEATTLE                                          | 3                             | CL6<br>CL3                          | MIAMI<br>CL5                        | 5 0.                          | .0586 .816<br>.1488 .667 | 15.5        |                 |
|                                         |                                                  | 1                             | CL2                                 | CL4                                 | 10 0                          | .6669 .000               | · ·         |                 |
|                                         | 0                                                |                               |                                     |                                     |                               |                          |             |                 |
|                                         |                                                  |                               |                                     |                                     |                               |                          |             |                 |
|                                         |                                                  |                               |                                     |                                     |                               |                          |             |                 |
|                                         |                                                  |                               |                                     |                                     |                               |                          | 7           |                 |
|                                         |                                                  | 4                             |                                     |                                     |                               |                          |             |                 |
|                                         |                                                  | 00020                         |                                     |                                     |                               |                          |             |                 |
|                                         |                                                  | 00022                         |                                     |                                     |                               |                          |             |                 |
|                                         |                                                  | 00024                         |                                     |                                     |                               |                          |             | 7               |
| In morteur                              |                                                  |                               |                                     |                                     |                               |                          |             |                 |
|                                         | SAS: ToolBox: Program Editor-clusex1.sas (gen00) |                               |                                     |                                     |                               |                          |             |                 |
| Ľ⊻I                                     |                                                  | <u> </u>                      |                                     |                                     | 1 * 🖉                         |                          |             | : 22            |
| 完了                                      | J                                                |                               |                                     |                                     |                               |                          |             | 1               |

🕼 🗷 ono@--- 🕼 gnubi--- 🗋 emac--- 🕲 Googl--- 📄 (SAS:--- 📄 SAS:--- 📄 SAS:--- 📄 SAS:--- 📄 SAS:--- 📄 SAS:--- 📄 SAS:--- 🔤 SAS:--- 🔤 SAS:--- 🔤 SAS:---

Log、Output、Program Editor、ToolBox、Results、Explorer の6つのウィンドウが開きます。 Program Editor ウィンドウで、SAS プログラムを作成した後、Program Editor ウィンドウ上のメニュー「Run」→ 「Submit」で、プログラムが実行されます。 結果は Output ウィンドウに出力されます。 【コマンドでの実行】

X Window System 環境がなくても SAS の利用が可能です。

### 実行コマンド

SASの入力ファイルは、拡張子を.sasとします。(例: test01.sas)

gen.isc.tohoku.ac.jp にログイン後、sas コマンドに入力ファイル名を指定し実行することにより、会話型処理として実行が行われます。

#### 例)test01.sas を実行する

(sas コマンドに入力ファイルを指定する際は拡張子 .sas を省きます)

[gen00 ~]\$ sas test01

#### 実行結果

実行後、カレントディレクトリに2つのファイルが作成されます。

test01.lst (実行結果) test01.log (ログ)

SAS の基本的な使い方は、参考資料などをご参照下さい。

#### 参考資料

本センター本館1階利用相談室に、以下の資料を備えてあります。

SAS によるデータ解析入門[第2版]: 市川伸一,大学出版会 SAS による共分散構造分析: 野田秀樹,東京大学出版会 SAS による実験データの解析: 高橋行雄,東京大学出版会 SAS による統計分析: 高柳良太,オーム社 データ解析のための SAS 入門: 宮岡悦良,朝倉書店 実用 SAS 生物統計ハンドブック: サイエンティスト社

SAS による統計分析入門 : 八巻邦次 (広報誌 SENAC Vol.35 No.2 (2002-7))